## AUSTRALIAN COMMISSION ON SAFETY AND QUALITY IN HEALTH CARE

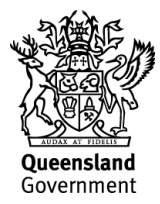

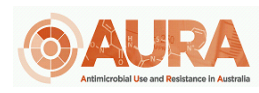

TRIM – D17-44651

## **OrgTRx Quick Reference Guide – Displaying %** non-susceptible

This document takes you through the steps to display the percent non-susceptible (CLSI).

For EUCAST, "I" refers to "susceptible, increased exposure". Steps similar to those outlined in this guide can be used to display % susceptible (S and I) for EUCAST users.

1. Open a view you want to change (this example uses Antibiogram Blood)

| 昭辺公の    6公下                                          | 3 ② ☆ ♀   雨 〒 ☆   つ ペ   と ♀ ☑   ••• ☆ 坐 ♥ ? CLSI Antibiogram Blood - Selected List |          |                    |       |                    |              |                    |       |                    |         |                    |          |                    |       |                    |           |
|------------------------------------------------------|------------------------------------------------------------------------------------|----------|--------------------|-------|--------------------|--------------|--------------------|-------|--------------------|---------|--------------------|----------|--------------------|-------|--------------------|-----------|
| Workboard Collaboration                              | De                                                                                 | esign    | View               | Dim   | ensior             | Viev<br>n Me | v Tools<br>mbers   |       | Jals               | Forma   | at                 |          |                    |       |                    |           |
| Period Hierarchy 2021 Specimen Categ                 | ory Hierarch                                                                       | y Bloo   | od Culture         | Spec  | imen Year I        | solate       | First Isolat       | e F   | acility Ward       | Hierard | chy An             | timicrol | bial Hierarcl      | hy    | Laboratory         | Hierarchy |
| Antibiogram Blood (2021,First Isolate,Blood Culture) |                                                                                    |          |                    |       |                    |              |                    |       |                    |         |                    |          |                    |       |                    |           |
|                                                      | Antimicrobial 🍸 Measures 🕾                                                         |          |                    |       |                    |              |                    |       |                    |         |                    |          |                    |       |                    |           |
| Oranian -                                            | Benzylper                                                                          | nicillin | Ampici             | llin  | Amoxic             | illin        | Cefazo             | lin   | Cefale             | cin     | Flucloxa           | cillin   | Clindam            | ycin  | cin Erythromycin   |           |
| Organism                                             | Sensitivity<br>Pct                                                                 | Count    | Sensitivity<br>Pct | Count | Sensitivity<br>Pct | Count        | Sensitivity<br>Pct | Count | Sensitivity<br>Pct | Count   | Sensitivity<br>Pct | Count    | Sensitivity<br>Pct | Count | Sensitivity<br>Pct | Count Se  |
| Escherichia coli                                     | 0.00                                                                               | 1        | 52.08              | 7,676 | 52.14              | 2,877        | 72.58              | 6,476 | 80.11              | 1,056   |                    |          | 100.00             | 1     |                    |           |
| Coagulase negative Staphylococcus                    | 10.09                                                                              | 6,621    | 12.63              | 1,188 | 5.26               | 2,605        | 39.45              | 3,412 | 40.18              | 3,014   | 39.67              | 6,930    | 65.50              | 5,693 | 48.21              | 7,210     |
| Staphylococcus aureus                                | 18.63                                                                              | 4,622    | 21.79              | 546   | 16.74              | 956          | 84.81              | 1,744 | 85.78              | 2,222   | 85.33              | 4,691    | 86.29              | 4,317 | 84.59              | 4,691     |
| Klebsiella pneumoniae                                |                                                                                    |          | 1.12               | 1,604 | 0.00               | 478          | 83.84              | 1,324 | 89.94              | 159     |                    |          |                    |       |                    |           |

2. Click on the dimension selector.

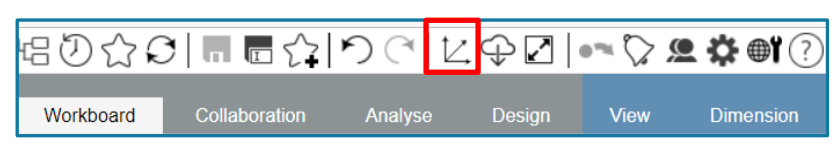

3. Select Sensitivity Status Code and drag into the slicers box and click OK

| Dimensions Selector                                                                                                    |                                                                                                    | ×                         |
|----------------------------------------------------------------------------------------------------|----------------------------------------------------------------------------------------------------|---------------------------|
| •                                                                                                    |                                                                                                    |                           |
| Antimicrobial Analysis                                                                                                    | ☑ Slicers                                                                                                    | III Columns               |
| dimensions                                                                                                    | Period Hierarchy (2021)<br>Facility Ward Hierarchy<br>Specimen Category Hierarchy (Blood Culture)<br>Antimicrobial Hierarchy<br>Laboratory Hierarchy<br>Specimen Year Isolate (First Isolate)<br>Facility Year Isolate<br>Sensitivity Status Code | Antimicrobial<br>Measures |
| Measures                                                                                                    |                                                                                                    | ≡ Rows                    |
| Order Number<br>Organism<br>Patient<br>Patient Category<br>Period<br>Sensitivity Status<br>Sensitivity Status<br>Sensitivity Status Code |                                                                                                    | Organism                  |
| <ul> <li>Specimen</li> <li>Specimen Category</li> </ul>                                                                                  | • Preview                                                                                                    | 🗌 Auto refresh 🛛 🏹 😏      |

4. Right click on Measures

| Workboard                                            | Col  | laboration | Analyse           | Design        | View    |  |  |  |  |  |
|------------------------------------------------------|------|------------|-------------------|---------------|---------|--|--|--|--|--|
| Period Hierarchy                                     | 2021 | Specimen C | ategory Hierarchy | Blood Culture | Specime |  |  |  |  |  |
| Antibiogram Blood (2021,First Isolate,Blood Culture) |      |            |                   |               |         |  |  |  |  |  |
| ₽<br>I                                               |      |            | Antimicrobial     | Measures      |         |  |  |  |  |  |

| A                  |          |                    |             |             |    |                                 |         |
|--------------------|----------|--------------------|-------------|-------------|----|---------------------------------|---------|
| Antimicrobia       | I Me     | 写 Replac           | e Meas      | ures with 🕨 | [= | Sets                            | 1       |
| Benzylper          | nicillin | 🚹 Add be           | fore        | •           |    |                                 | - ef    |
| Sensitivity<br>Pct | Count    | 🟓 Add aff          | ➡ Add after |             |    | Antimicrobial                   | iv<br>t |
| 0.00               | 1        | <del>e</del> Remov | e Meas      | ures        |    | Organism                        | 30      |
| 10.09              | 6,621    |                    |             |             | ۲, | Period Hierarchy                | 10      |
| 18.63              | 4,622    | 🔝 Select           | membe       | rs          | Ľ, | Facility Ward Hierarchy         | 35      |
|                    |          | 1.12               | 1,604       | 0.0         | t, | Specimen Category Hierarchy     | 19      |
|                    |          | 0.00               | 134         | 0.0         |    | Antimicrobial Hierarchy         | 0       |
| 76.42              | 1,200    | 87.15              | 358         | 73.9        |    | / Internet of the second second | 30      |
| 98.10              | 315      | 99.88              | 822         | 100.0       | 4  | Laboratory Hierarchy            | 1       |
| 100.00             | 810      | 100.00             | 390         | 100.0       | ٢, | Specimen Year Isolate           | )0      |
| 91.61              | 584      | 96.58              | 117         | 90.2        | Ľ, | Facility Year Isolate           |         |
| 77.75              | 818      | 87.16              | 257         | 73.1        | Ľ, | Sensitivity Status Code         | 31      |
|                    |          |                    |             |             |    |                                 | ш.      |

5. Select Replace Measures with then select Sensitivity Status Code

6. The display has now changed to show SI & R for each antimicrobial.

| Workboard        | Col                                                       | laboration   | An     | alyse              | e     | Desi  | gn   | `     | View                |     | Dim     | ension | n Members |         | nbers |
|------------------|-----------------------------------------------------------|--------------|--------|--------------------|-------|-------|------|-------|---------------------|-----|---------|--------|-----------|---------|-------|
| Period Hierarchy | 2021                                                      | Specimen Cat | tegory | Hiera              | archy | Blood | Cult | ure   | Specin              | nen | Year Is | olate  | First     | Isolate | Me    |
| Antibiogram Bloc | ntibiogram Blood (Count,2021,First Isolate,Blood Culture) |              |        |                    |       |       |      |       |                     |     |         |        |           |         |       |
|                  | Antimicrobial 👕 Sensitivity Status Code                   |              |        |                    |       |       |      |       |                     |     |         |        |           |         |       |
| Organism         |                                                           |              |        | Benzylpenicillin A |       |       |      |       | icillin Amoxicillin |     |         | illin  | Cefazolin |         |       |
|                  |                                                           |              |        |                    | R     | S     | Т    | R     | S                   | Т   | R       | S      | Т         | R       | S     |
| Escherichia coli |                                                           |              |        |                    | 1     |       | 7    | 3,671 | 3,998               |     | 1,377   | 1,500  | 344       | 1,432   | 4,700 |

## 7. Now click on the View tab as below

| Workboard        | Col  | laboration  | Analyse           | Design        | View    | Dimension       |
|------------------|------|-------------|-------------------|---------------|---------|-----------------|
| Period Hierarchy | 2021 | Specimen Ca | ategory Hierarchy | Blood Culture | Specime | en Year Isolate |

8. Select Formula, then select the + sign in the Formulas box that appears

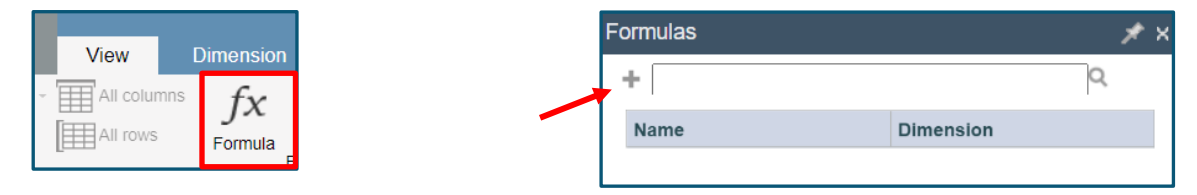

9. Name the formula as **Total Tested** and select **Sum** as the *Formula type* from the dropdown menu. Then drag S, I and R into the *Members (Sensitivity Status Code)* box and select *Apply*.

| Formulas                           | :         | Į ×          |
|------------------------------------|-----------|--------------|
| Edit Formula                       | Î         | $\leftarrow$ |
| Name:                              | Format:   |              |
| Total Tested                       | #,##0     | *            |
| Formula type:                      | Precedenc |              |
| Members (Sensitivity Status Code): | +         |              |
| O S<br>O I<br>O B                  |           | × ×          |
| Sum(S,I,)                          |           |              |
|                                    | Ар        | ply          |

10. A new column named **Total Tested** will now appear to the right of the I, R and S columns for each antimicrobial.

| Antibiogram Blood (Count,2021,First Isolate,Blood Culture) |   |   |                  |   |                      |            |       |       |                      |  |
|------------------------------------------------------------|---|---|------------------|---|----------------------|------------|-------|-------|----------------------|--|
| Antimicrobial 🍸 Sensitivity Status Code                    |   |   |                  |   |                      |            |       |       |                      |  |
| _                                                          |   |   | Benzylpenicillin |   |                      | Ampicillin |       |       |                      |  |
| Organism                                                   | - | I | R                | s | ∱<br>Total<br>Tested | I          | R     | s     | ∱<br>Total<br>Tested |  |
| Escherichia coli                                           |   |   | 1                |   | 1                    | 7          | 3,671 | 3,998 | 7,676                |  |

11. If you want to create a % non-susceptible CLSI, first create a new formula called Total NS CLSI by adding I and R to the *Members (Sensitivity Status Code)* and select Sum as the *Formula type*, then click Apply.

| Formulas 1                        |           |  |  |  |  |  |  |  |  |  |  |
|-----------------------------------|-----------|--|--|--|--|--|--|--|--|--|--|
| Edit Formula                      | i ←       |  |  |  |  |  |  |  |  |  |  |
| Name:                             | Format:   |  |  |  |  |  |  |  |  |  |  |
| Total Non Susceptible CLSI        | #,##0 💌   |  |  |  |  |  |  |  |  |  |  |
| Formula type:                     | Precedenc |  |  |  |  |  |  |  |  |  |  |
| Sum 👻                             | 6 🛨 🌑     |  |  |  |  |  |  |  |  |  |  |
| Members (Sensitivity Status Code) | · +       |  |  |  |  |  |  |  |  |  |  |
| O R                               |           |  |  |  |  |  |  |  |  |  |  |

12. Now create a new formula called **% non-susceptible CLSI.** Selecting **Ratio** as the *Formula type* and then add **Total Tested** and **Total R CLSI** to the *Members (Sensitivity Status Code),* then select **Apply**.

| Formulas                          | Į×        |
|-----------------------------------|-----------|
| Edit Formula                      |           |
| Name:                             | Format:   |
| % Non Susceptible CLSI            | #0.0% 💌   |
| Formula type:                     | Precedenc |
| Ratio -                           | 6 🕂       |
| Members (Sensitivity Status Code) | E +       |
| O Total Tested                    |           |
| Total Non Susceptible CLSI        |           |
|                                   |           |
|                                   |           |

13. You will now have the following views available to you.

| Ampicillin |       |       |                       |                                   |                           |  |  |  |  |  |  |  |
|------------|-------|-------|-----------------------|-----------------------------------|---------------------------|--|--|--|--|--|--|--|
| I          | R     | s     | ∱∗<br>Total<br>Tested | رئس Total Non Susceptible<br>CLSI | % Non Susceptible<br>CLSI |  |  |  |  |  |  |  |
| 10         | 3,594 | 3,171 | 6,775                 | 3,604                             | 53.2%                     |  |  |  |  |  |  |  |

14. If you only require **% non-susceptible CLSI** you can hide the other columns that you do not want to display. Right click on the column you want to hide and select **Hide** followed by **Hide highlighted members** as below:

| <b>5</b> x        | £. | £x | 5n                          |   |    |     |  |
|-------------------|----|----|-----------------------------|---|----|-----|--|
| S Sort by S       |    |    | non susceptible<br>CLSI     | Т | R  | s   |  |
| 3,99 X Hide       |    | •  | Hide highlighted members 50 |   |    |     |  |
| 1ং 🚺 Value Filter |    |    | 87.4%                       |   | 2, | 137 |  |

## 15. Now you have a workboard that displays % non-susceptible CLSI as below:

| Antibiogram Blood (Count,2021,First Isolate,Blood Culture) |                  |   |       |     |                           |   |            |       |                           |  |  |
|------------------------------------------------------------|------------------|---|-------|-----|---------------------------|---|------------|-------|---------------------------|--|--|
| Antimicrobial 🔽 Sensitivity Status Code                    |                  |   |       |     |                           |   |            |       |                           |  |  |
|                                                            | Benzylpenicillin |   |       |     |                           |   | Ampicillin |       |                           |  |  |
| Organism 👕                                                 | -                | Ι | R     | s   | % Non Susceptible<br>CLSI | I | R          | s     | % Non Susceptible<br>CLSI |  |  |
| Escherichia coli                                           |                  |   | 1     |     | 100.0%                    | 7 | 3,671      | 3,998 | 47.9%                     |  |  |
| Staphylococcus aureus                                      |                  |   | 4,229 | 974 | 81.3%                     |   | 427        | 119   | 78.2%                     |  |  |

- 16. If % R is required for a EUCAST workboard repeat steps 9 & 10
- 17. Then create a % Resistant EUCAST as below and press apply:

| Formulas                          | ĮΧ         |
|-----------------------------------|------------|
| Edit Formula                      | <b>≡</b> ← |
| Name:                             | Format:    |
| % Resistant EUCAST                | #.00% 💌    |
| Formula type:                     | Precedenc  |
| Ratio 👻                           | 6 🛨 🌑      |
| Members (Sensitivity Status Code) | i: +       |
| O Total Tested                    |            |
| O R                               |            |
|                                   |            |
|                                   |            |

18. Now % resistant is displayed below using EUCAST guidelines as I & S are included as susceptible.

| Antibiogram Blood (Count,2021,Fir | st Isolate,E | Bloo             | d Cult | ure) |                      |                            |            |   |   |                       |                            |
|-----------------------------------|--------------|------------------|--------|------|----------------------|----------------------------|------------|---|---|-----------------------|----------------------------|
|                                   | Ant          | imicr            | obial  | Sens | sitivity Sta         | itus Code                  |            |   |   |                       |                            |
|                                   |              | Benzylpenicillin |        |      |                      |                            | Ampicillin |   |   |                       |                            |
| Organism                          |              | I                | R      | s    | ∱<br>Total<br>Tested | &<br>% Resistant<br>EUCAST | I          | R | s | ∱.<br>Total<br>Tested | ∳<br>% Resistant<br>EUCAST |

19. If % Susceptible is required for EUCAST then total susceptible will need to be calculated

| Formulas                          | <b>∓</b> × |
|-----------------------------------|------------|
| Edit Formula                      | <b>≡</b> € |
| Name:                             | Format:    |
| Susceptible by EUCAST             | #,# 💌      |
| Formula type:                     | Precedenc  |
| Sum 👻                             | 6 🕂        |
| Members (Sensitivity Status Code) | . +        |
| 05                                |            |
| I O                               |            |

20. To calculate % susceptible by EUCAST apply formula below:

| Formulas                                                 | Į×         |
|----------------------------------------------------------|------------|
| Edit Formula                                             | <b>≡</b> ← |
| Name:                                                    | Format:    |
| % susceptible (EUCAST)                                   | #.0% *     |
| Formula type:                                            | Precedenc  |
| Ratio -                                                  | 6 🛨 🌑      |
| Members (Sensitivity Status Code)                        | : <b>+</b> |
| <ul> <li>Total</li> <li>Susceptible by EUCAST</li> </ul> |            |

21. Now you have % susceptible (EUCAST) in your workboard

| Cumulative Antibiogram (Count,2021,First Isolate,Blood Culture) |                       |         |       |                                      |                                |       |    |     |                                |  |
|-----------------------------------------------------------------|-----------------------|---------|-------|--------------------------------------|--------------------------------|-------|----|-----|--------------------------------|--|
|                                                                 |                       | Antimic | robi  | al 🕈 S                               | ensitivity Status              | Code  |    |     |                                |  |
|                                                                 | Organism List         |         | nicin | Piperacillin and<br>enzyme inhibitor |                                |       |    |     |                                |  |
|                                                                 |                       | s       | I     | R                                    | €<br>% susceptible<br>(EUCAST) | S     | I  | R   | €<br>% susceptible<br>(EUCAST) |  |
|                                                                 | Escherichia coli      | 9,369   | 17    | 539                                  | 94.6%                          | 9,340 | 49 | 503 | 94.9%                          |  |
|                                                                 | Staphylococcus aureus | 3,319   | 5     | 62                                   | 98.2%                          |       |    |     |                                |  |